## **CORRECIÓN AVANCE DE PAPEL**

Lo primero que el rollo esté muy ajustadito a la izquierda del plotter y la bobina tensa

Ver páginas 162 y 163 del manual

desde el display del plotter seleccionamos en Ajuste de papel personalizado

seleccionamos en papel referencia **Otros** el papel **enhnced sintetic paper**.

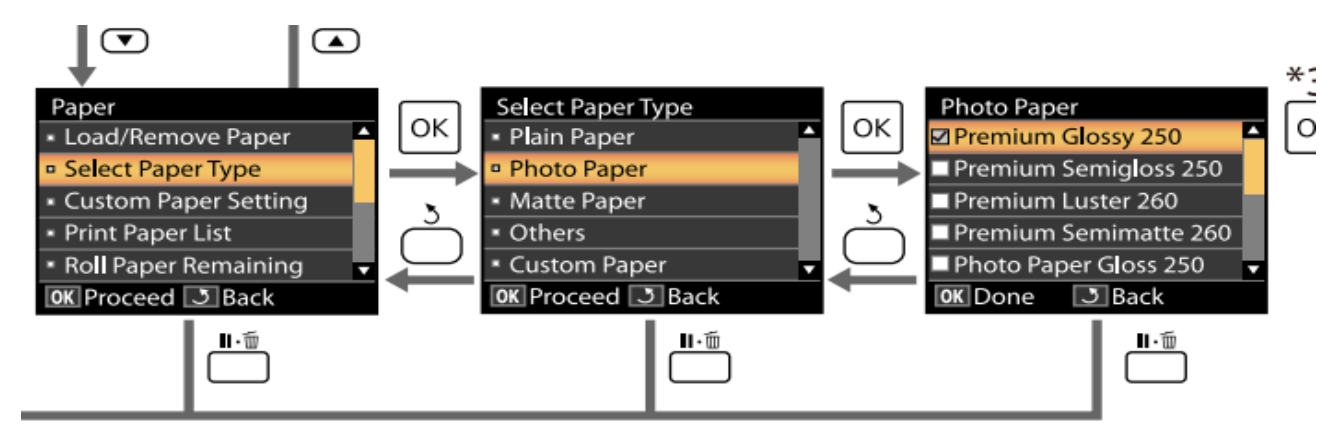

Desde el panel de control del plotter

En separación de cabezal configure estrecha

En Tensión rollo de papel configuramos Más alta.

En **Ajuste Alim. Papel** elegimos **Patrón 500mm**. Esto imprimirá un recuadro con 500mm de longitud, una vez terminado lo medimos e introducimos la medida en el panel con las flechas

Pulse el botón OK para imprimir un patrón de ajuste. Mida la distancia entre los símbolos "+".

Use únicamente la distancia existente entre los símbolos del centro o las distancias medias entre los símbolos de la derecha, de la izquierda y del centro.

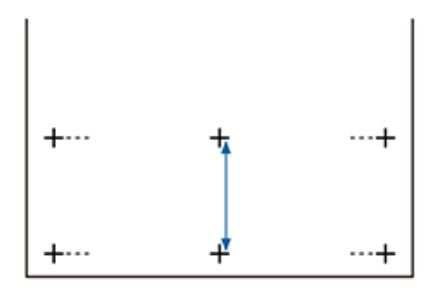

Una vez impreso el patrón de ajuste, aparecerá la longitud del patrón en el panel de control. Pulse los botones ▲/▼ para seleccionar el valor medido con la escala y pulse el botón OK.

Desde el drivers se deja así

| Lip Com                      | posición   ② Más ajustes   // Utilidades              |                                            |
|------------------------------|-------------------------------------------------------|--------------------------------------------|
| Ajuste seleccionado :        | Ajustes actuales 🔹                                    | Guardar/Borrar                             |
| Ajustes del soporte          |                                                       | 1                                          |
| Origen :                     | Rollo de papel 👻                                      |                                            |
| Tipo papel :                 | Enhanced Matte Paper                                  | A                                          |
| ANDIO DE                     | Adouir datos                                          |                                            |
| Atustes de tamaño            |                                                       | Tamaño:Super 80 1118 x 1580 mm             |
| Tamaño :                     | Super 80 1118 x 1580 mm                               |                                            |
| 🔲 Ajustar al ancho d         | el rollo de papel 🔄 Sin márgenes Definido por Usuario |                                            |
| Resolución<br>Selecc destino | Más Ajustes                                           | Rollo de papel restante:                   |
| Color :                      | Negro 👻                                               |                                            |
| Modo :                       | Standard 👻                                            |                                            |
|                              | Más opciones                                          |                                            |
| Resolución :                 | Máxima calidad - 720x1440 ppp 👻                       | V                                          |
|                              | Bidireccional                                         |                                            |
|                              | Suavizado                                             | 0                                          |
|                              | ☑ Detailes finos                                      | Versión 7.09                               |
| Valores defecto              | Mostrar Ajustes Previsualización                      | Impresión 🛛 🔄 Administrador de composición |